## How to Add the Portal to Your Device's Home Screen

## Android

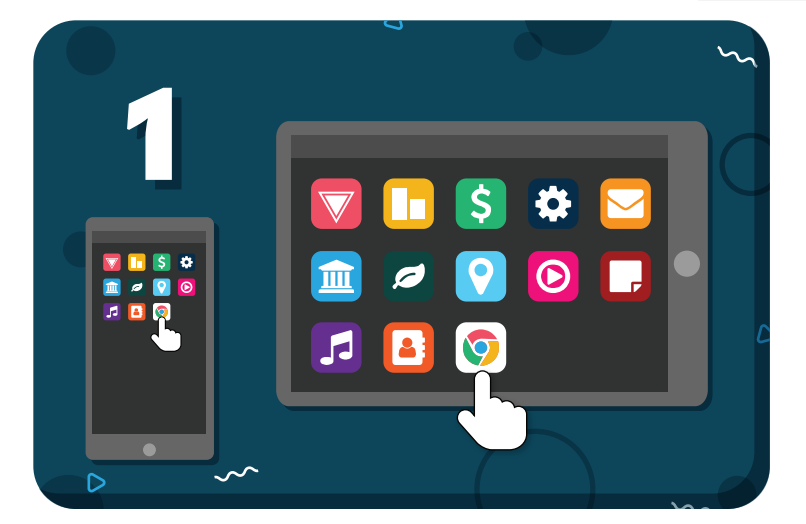

Open the **Chrome** browser on your device

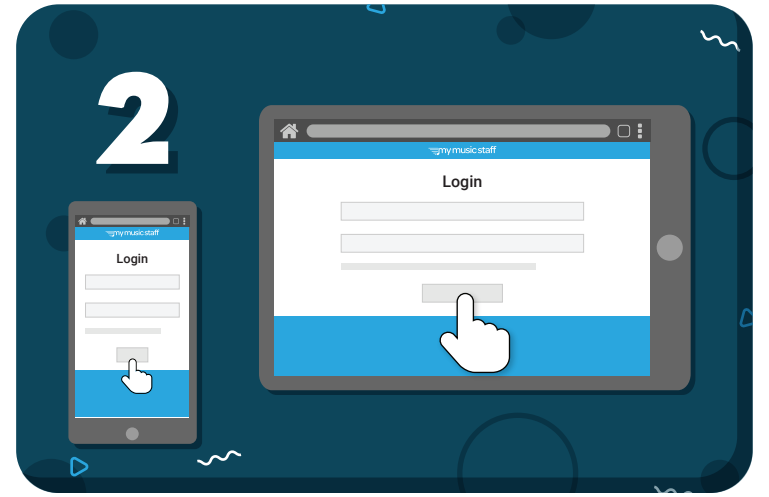

## Log in to the Student Portal

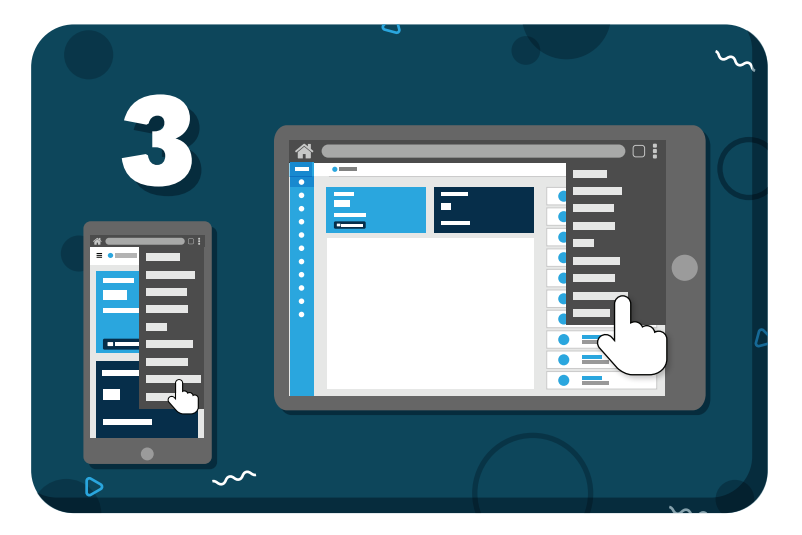

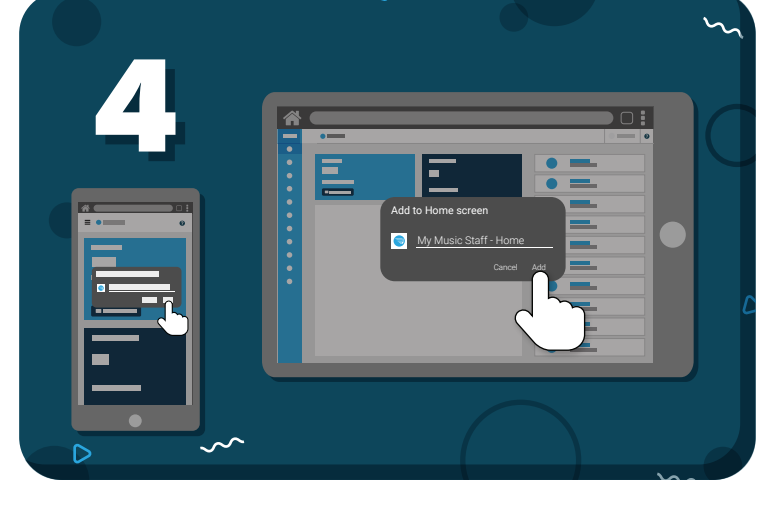

Tap the 3 dots in the browser toolbar and select "Add to Home Screen" Name the shortcut, then tap **"Add"** 

Have more questions? Check out the Help Center by clicking ? in the top right corner

## my music staff